## **Option : Module Bluetooth**

Le module Bluetooth développé par A4 Technologie permet de convertir le protocole Bluetooth en protocole de communication type Série qui est le mode de communication classique utilisé avec PICAXE ou Arduino. Ce module accepte différentes configurations.

En mode avancé, il peut être configuré au travers d'une liaison par connexion USB à un PC ou par l'envoi de commandes au travers de ses liaisons RX et TX.

La documentation technique du module Bluetooth décrit en détail les fonctionnalités du module. Elle est téléchargeable sur <u>http://a4.fr/wiki/index.php/Module\_Bluetooth\_-\_K-AP-MBLTH\_/\_S-113020008</u>. Les informations seront envoyées via un smartphone ou une tablette possédant la technologie Bluetooth à l'aide d'une application développée sous AppInventor par l'équipe technique de A4.

## Configuration

Positionner les cavaliers et interrupteurs comme indiqué par les positions repérées en rouge ci-dessous.

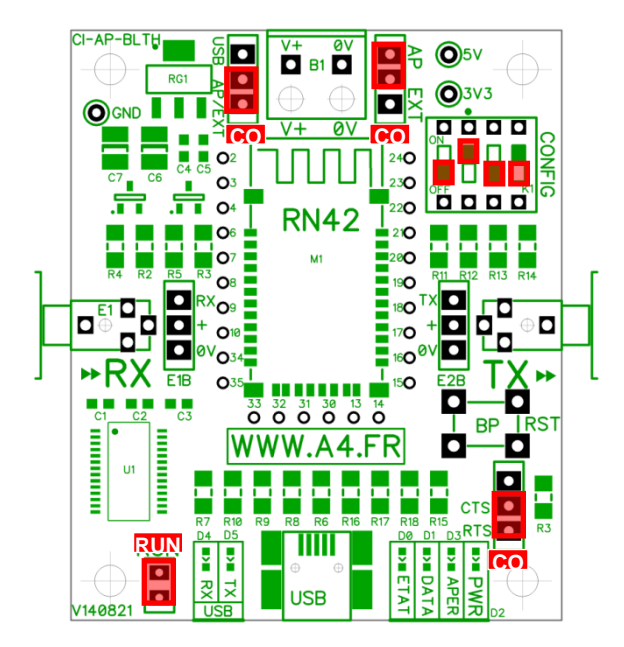

- Le cavalier repéré RUN est utilisé lors de la mise au point de programmes avec Arduino.
  Il doit être ôté pour permettre le téléversement du programme puis doit être remis lors de l'utilisation.
- La mise au point de programmes avec **PICAXE** ne nécessite pas d'ôter ce cavalier pour transférer le programme.
- Les cavaliers CO1 et CO2 permettent de sélectionner le mode d'alimentation du module Bluetooth.
  Dans la configuration ci-dessus, son alimentation provient directement de l'interface AutoProg ou AutoProgUno au travers des cordons de liaison avec le module ; ils sont positionnés respectivement sur AP et sur AP/EXT.
- Le cavalier CO3 est utilisé en mode avancé pour relier ou dissocier les signaux CTS et RTS nécessaires au fonctionnement du module Bluetooth. Ici, il est positionné sur CTS/RTS.
- Les interrupteurs CONFIG permettent de paramétrer le mode de fonctionnement du module Bluetooth.
  Ici, l'interrupteur n°2 est positionné sur ON pour sélectionner une vitesse de transmission des données à 9600 bauds.

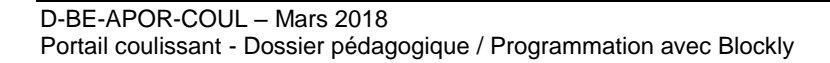

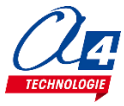

## Témoins lumineux

**PWR** indique que le module est sous tension.

**APER** indique que le module est associé avec un matériel Bluetooth.

- DATA indique qu'il y a un flux de données entre le module et l'appareil avec lequel il est connecté.
- **ETAT** indique que le module est opérationnel. L'affichage clignotant indique qu'il n'est pas opérationnel.
- USB RX indique qu'il y a un flux de données sur la liaison USB du PC vers le module.

USB TX indique qu'il y a un flux de données sur la liaison USB du module vers le PC.

## Mise en place des programmes et procédure de connexion

Avant de commencer à tester les programmes il faut d'abord appairer le smartphone ou la tablette au module bluetooth.

Pour cela rendez-vous dans les réglages bluetooth et lancer une recherche d'appareils (la maquette doit étre allumée pour allimenter le module). Le nom de votre module s'appelle : RNBT + les 4 derniers chiffres de l'adresse mac du module notés sur le composant. Selectionnez le et un message proposant de vous connecter à lui devrait s'afficher.

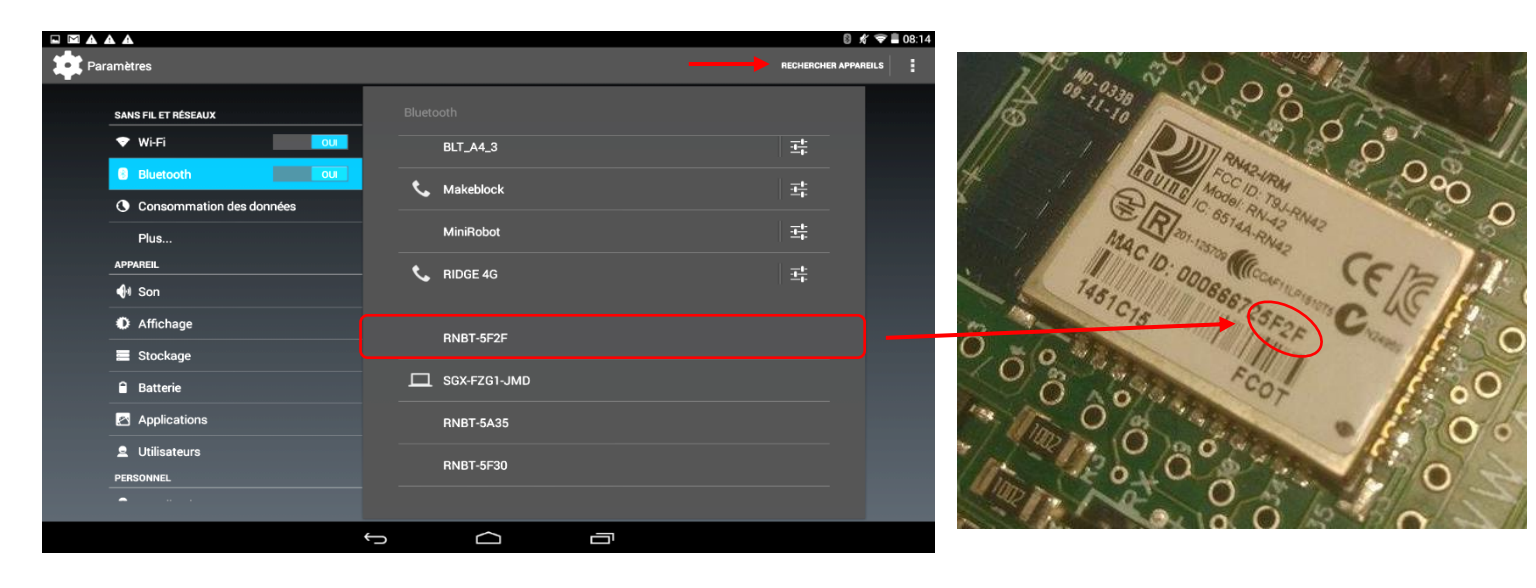

Une fois cette étape passée vous pourrez vous connecter au module à partir du programme AppInventor à chaque fois.

Lorsque la connexion est réalisée, le bouton Déconnexion apparaît dans l'application.

Le témoin vert **DATA** s'allume sur le module dès qu'une donnée est émise ou reçue par le module Bluetooth. L'appui sur le bouton d'envoi de données, dans cet exemple **Commande portail**, déclenche l'allumage fugitif de ce témoin.

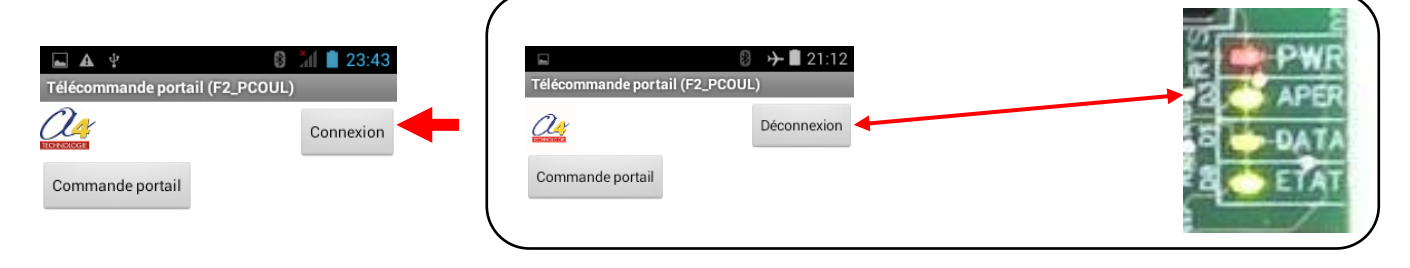

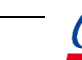